# Cisco Prime Collaboration 配備を使用するクラ スタ 移行

## 目次

はじめに 前提条件 要件 使用するコンポーネント 背景説明 設定 宛先クラスタの構築 クラスタの検出 移行クラスタの定義 移行の開始 確認 トラブルシューティング

## 概要

このドキュメントでは、Prime Collaboration Deployment(PCD)を使用した2つの Cisco Unified Communications Manager(CUCM)クラスタ間での移行方法について説明します。

## 前提条件

### 要件

このドキュメントに関しては個別の要件はありません。

### 使用するコンポーネント

このドキュメントの情報は、次のソフトウェアのバージョンに基づくものです。

- CUCM リリース 10.0 および 10.5
- PCD リリース 10.5

本書の情報は、特定のラボ環境にあるデバイスに基づいて作成されたものです。 このドキュメン トで使用するすべてのデバイスは、初期(デフォルト)設定の状態から起動しています。 稼働中 のネットワークで作業を行う場合、コマンドの影響について十分に理解したうえで作業してくだ さい。

## 背景説明

Cisco PCD は、Unified Communications アプリケーションの移行/アップグレード用アプリケーションです。 PCD を使用して、既存の Unified Communications アプリケーションのバージョンを

アップグレードしたり、同一または異なるバージョンの新しいクラスタにクラスタ全体を移行し たりできます。 このドキュメントでは、新旧のクラスタがどちらも Unified Computing System (UCS) プラットフォーム上にあることを前提として、CUCM バージョン 10.0 から 10.5 への移行手順を説明します。

サポートされているバージョン、互換性、ライセンス、およびその他の移行前チェックリストの 詳細については、次のリンク先を参照してください。 <u>Prime Collaboration Deployment を使用し</u> <u>た Cisco Unified Communications Manager リリース 10.5(1) への移行</u>

## 設定

### 宛先クラスタの構築

CUCM の特定のバージョンに対応する適切な Open Virtualization Archive(OVA)テンプレート を使用して、移行先クラスタを構築します。 OVA ファイルは cisco.com からダウンロードでき ます。

1. 次の図に示すように、Vsphere クライアントから OVA を導入します。

| 🛃 10.76.75.157 - vSphere Client                                                                         |        |                                                                                                    |          |
|----------------------------------------------------------------------------------------------------|--------|----------------------------------------------------------------------------------------------------|----------|
| File Edit View Inventory Adr                                                                            | minist | stration Plug-ins Help                                                                                                    |          |
| New                                                                                                    | -      | ntory > Inventory                                                                                                    |          |
| Dep y OVF Template                                                                                      |        |                                                                                                    |          |
| Export                                                                                                  | •      |                                                                                                    |          |
| Report                                                                                                  | •      | CUCM 8.5                                                                                                    |          |
| Browse VA Marketplace                                                                                   |        | Getting Started Summary Resource Allocation Perfor                                                                                                    | rmance E |
|                                                                                                    |        |                                                                                                    |          |
| Print Maps                                                                                              |        | General                                                                                                    |          |
| Print Maps Exit                                                                                         | -      | General<br>Guest OS: Red Hat Enterprise Linux 4 (32-b                                                                                                    | it)      |
| Print Maps<br>Exit                                                                                      |        | General           Guest OS:         Red Hat Enterprise Linux 4 (32-b           VM Version:         8                                                                                                    | it)      |
| Print Maps<br>Exit                                                                                      |        | General         Guest OS:       Red Hat Enterprise Linux 4 (32-b)         VM Version:       8         CPU:       1 vCPU                                                                                                    | it)      |
| Print Maps<br>Exit<br>Herman-25oct<br>Chinux<br>Niyas                                                   |        | General         Guest OS:       Red Hat Enterprise Linux 4 (32-b)         VM Version:       8         CPU:       1 vCPU         Memory:       4096 MB                                                                                              | it)      |
| Print Maps<br>Exit<br>Herman-25oct<br>Chinux<br>Niyas<br>PCD-Raees                                      |        | General         Guest OS:       Red Hat Enterprise Linux 4 (32-b)         VM Version:       8         CPU:       1 vCPU         Memory:       4096 MB         Memory Overhead:       48.81 MB                                                      | it)      |
| Print Maps<br>Exit<br>Exit<br>Herman-25oct<br>Linux<br>Niyas<br>PCD-Raees<br>POD1_CUCM10<br>POD2_CUCM10 | ·      | General         Guest OS:       Red Hat Enterprise Linux 4 (32-b)         VM Version:       8         CPU:       1 vCPU         Memory:       4096 MB         Memory Overhead:       48.81 MB         VM ware Tools:       1 Running (Out-of-date) | it)      |

| Deploy OVF Template<br>Source<br>Select the source location.                                       |                                                                                                    |        |
|----------------------------------------------------------------------------------------------------|----------------------------------------------------------------------------------------------------|--------|
| Source<br>OVF Template Details<br>Name and Location<br>Storage<br>Disk Format<br>Ready to Complete | Deploy from a file or URL          C:\Image\cucm_10.5_vmv7_v1.8.ova <ul> <li>Browse</li> </ul> Enter a URL to download and install the OVF package from the Internet, or specify a location accessible from your computer, such as a local hard drive, a network share, or a CD/DVD drive. | 2      |
| Help                                                                                               | < Back Next >                                                                                                    | Cancel |

| Source       OVF Template Details         Name and Location       Product:       Cisco Unified Communications Manager (CUCM)         Deployment Configuration       Version:       10.5         Disk Format       Vendor:       Cisco         Network Mapping       Publisher:       No certificate present         Download size:       10.15 KB         Size on disk:       Size on disk:       Size on disk:         Size on disk:       Size on disk:       Size on disk:         Operation:       Publisher:       Application Version: CUCM 10.5 Original VM Version: 7 OVA Version: 1.8 | OVF Template Details<br>Verify OVF template details                                                                                               |                                                                                                  |                                                                                                    |  |
|----------------------------------------------------------------------------------------------------|----------------------------------------------------------------------------------------------------|--------------------------------------------------------------------------------------------------|----------------------------------------------------------------------------------------------------|--|
|                                                                                                    | Source<br>OVF Template Details<br>Name and Location<br>Deployment Configuration<br>Storage<br>Disk Format<br>Network Mapping<br>Ready to Complete | Product:<br>Version:<br>Vendor:<br>Publisher:<br>Download size:<br>Size on disk:<br>Description: | Cisco Unified Communications Manager (CUCM)<br>10.5<br>Cisco<br>No certificate present<br>101.5 KB<br>512.0 KB (thin provisioned)<br>10.0 GB (thick provisioned)<br>10.0 GB (thick provisioned)<br>20.0 KB (thin Provisioned)<br>10.0 KB (thin Provisioned)<br>10.0 KB (thi |  |

## 2. 移行先クラスタの仮想マシンの名前を指定します。

|                                                                                                    | ion for the deployed template                                                                                                    |
|----------------------------------------------------------------------------------------------------|----------------------------------------------------------------------------------------------------|
| Source<br>OVF Template Details<br>Name and Location<br>Deployment Configuration<br>Storage<br>Disk Format<br>Network Mapping<br>Ready to Complete | Name:           [CUCM 10.5 migrate]           The name can contain up to 80 characters and it must be unique within the inventory folder. |

## 3. ストレージ メディアとして適切なデータストアを選択します。

| Storage<br>Where do you want to si                  | tore the vi | irtual machine files                                        | 9                     |             |             |           |       |           |  |  |
|-----------------------------------------------------|-------------|-------------------------------------------------------------|-----------------------|-------------|-------------|-----------|-------|-----------|--|--|
| Source                                              | Select      | Select a destination storage for the virtual machine files: |                       |             |             |           |       |           |  |  |
| OVF Template Details                                | Nam         | 1e                                                          | Drive Type            | Capacity    | Provisioned | Free      | Туре  | Thin Pro  |  |  |
| Deployment Configuration                            |             | datastore1 (3)                                              | Non-SSD               | 925.25 GB   | 812.22 GB   | 455.82 GB | VMFS5 | Support   |  |  |
| Storage                                             | 0           | datastore2                                                  | Non-SSD               | 2.73 TB     | 4.46 TB     | 356.86 GB | VMFS5 | Suppor    |  |  |
| Disk Format<br>Network Mapping<br>Ready to Complete | 0           | ISO_01                                                      | Unknown               | 7.21 TB     | 5.97 TB     | 1.25 TB   | NFS   | Support   |  |  |
|                                                     | •           | Disable Storage DF                                          | 15 for this virtual ( | machine     |             |           |       | ,         |  |  |
|                                                     | Selec       | t a datastore:                                              |                       |             |             |           |       |           |  |  |
|                                                     | Nam         | 1e                                                          | Drive Type            | Capacity Pr | ovisioned   | Free      | Туре  | Thin Prov |  |  |
|                                                     |             |                                                             |                       |             |             |           |       |           |  |  |
|                                                     |             |                                                             |                       |             |             |           |       |           |  |  |
|                                                     | •           |                                                             |                       | in          |             | 1         |       |           |  |  |

4. OVA の詳細を確認してから [Finish] ボタンをクリックします。

| Ready to Complete<br>Are these the options you                                                                                                    | u want to use?                                                                                                    |                                                                                                    |        |
|----------------------------------------------------------------------------------------------------|----------------------------------------------------------------------------------------------------|----------------------------------------------------------------------------------------------------|--------|
| Source<br>OVF Template Details<br>Name and Location<br>Deployment Configuration<br>Storage<br>Disk Format<br>Network Mapping<br>Ready to Complete | When you click Finish, the deploym<br>Deployment settings:<br>OVF file:<br>Download size:<br>Size on disk:<br>Name:<br>Deployment Configuration:<br>Host/Cluster:<br>Resource Pool:<br>Datastore:<br>Disk provisioning:<br>Network Mapping: | ent task will be started.<br>C:\Image\cucm_10.5_vmv7_v1.8.ova<br>101.5 KB<br>110.0 GB<br>CUCM 10.5 migrate<br>CUCM 7500 user node<br>localhost.<br>Herman-25oct<br>datastore2<br>Thick Provision Lazy Zeroed<br>"eth0" to "VM Network" |        |
| Help                                                                                                    | Power on after deployment                                                                                                    | < Back Finish                                                                                                    | Cancel |

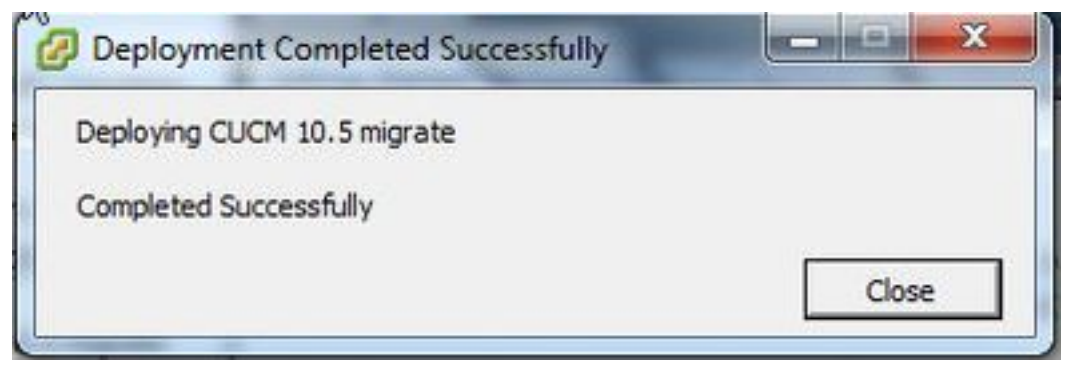

## クラスタの検出

1. PCD ツールの GUI にログインします。

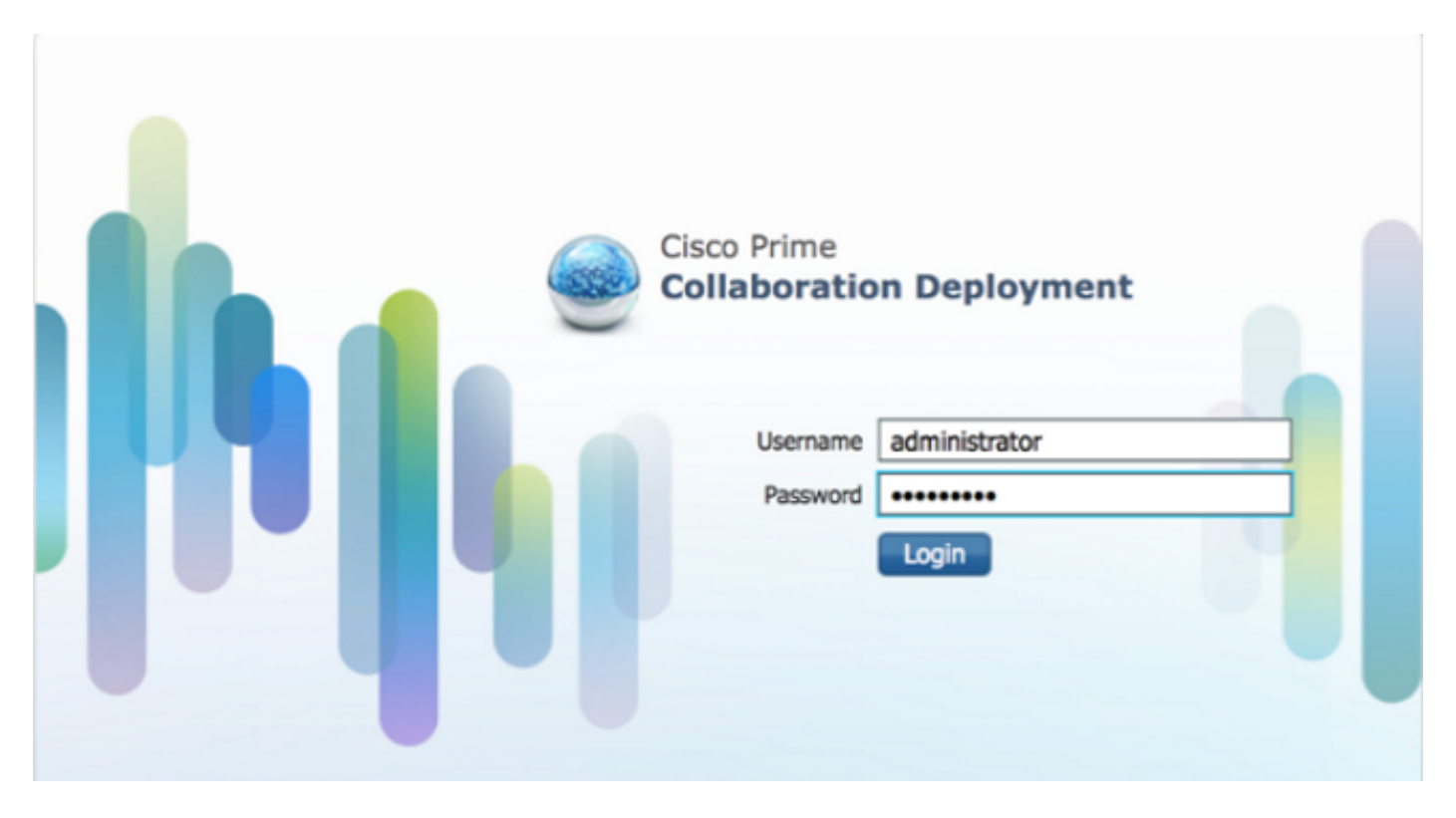

2. ログインしたら、[Inventory] > [Clusters] に移動して、[Discover Cluster] をクリックします。

| Openation       Openation       Openation         Openation       Openation       Openation         Openation       Openation |              |                                 | 🏠 Monitoring Ta | isk i 🔻               | Inventory   • | Administration 🔍 |                  |
|----------------------------------------------------------------------------------------------------|--------------|---------------------------------|-----------------|-----------------------|---------------|------------------|------------------|
|                                                                                                    |              | Cluster 👷 Define New UC Cluster |                 | Inventory<br>Clusters |               |                  |                  |
| )                                                                                                    | Cluster Name |                                 | Product         | and Version           | Node          | ESXi Josts       | Discovery Status |
| • [                                                                                                    | Herman       |                                 | CUCM -          | 9.1.2.10000-28        | 1             | Discovered       | Successful       |
| • [                                                                                                    | MiG          |                                 | CUCM -          | null                  | 1             | Migration        |                  |

3. 既存のクラスタの詳細を入力し、[Next] ボタンをクリックします。

| Clusters<br>Delete 95 Discover Cluster 95 De | Discover Cluster                                                                                                    |                               |
|----------------------------------------------|----------------------------------------------------------------------------------------------------|-------------------------------|
| Ouster Name Herman MiG MigDest               | Cluster Access      Provide a unique cluster nickname and the network information for the cluster publisher. If a CUCM/IM8P cluster, use the CUC     contacted to identify the other nodes in the cluster. | N Publisher. The node will be |
|                                              | Choose a Nickname for this Cluster CUCH 10 old Hostname/P Address of Cluster Publisher 10.106.91.199 OS Admin Username cisco OS Admin Password •••••••                                                     | Frish Cancel                  |
|                                              | Cluster Discovery Progress                                                                                                    | 9                             |
|                                              | Cluster Role Assignment                                                                                                    | 9                             |
|                                              |                                                                                                    |                               |

検出が完了するまでに数分かかる可能性があります。検出フェーズ中は、次に示す画面が表示さ れます。

| luster Access                              |                                                 |                    |                  |                  | Ś                       |
|--------------------------------------------|-------------------------------------------------|--------------------|------------------|------------------|-------------------------|
| luster Discovery Prog                      | ress                                            |                    |                  |                  |                         |
| During discovery, the list                 | of cluster nodes will be retrieved,             | and each of the no | des contacted.   |                  |                         |
| Cluster Name CUC<br>Getting cluster nodes. | CM 10 old<br>The process could take several mir | nutes to complete. | G <sub>r</sub> e |                  |                         |
| Hostname                                   | Contact Status                                  | Product            | Active Version   | Inactive Version | Hardware                |
| No data available                          |                                                 |                    | 6                |                  |                         |
|                                            |                                                 |                    |                  | Previous         | t ) [Finish ] [Cancel ] |
|                                            |                                                 |                    |                  |                  |                         |

4. 既存のクラスタが検出されると、[Contact Status] が成功として表示されます。クラスタ ノー ドでも、同じように表示されます。 [Next] ボタンをクリックして [Cluster Role Assignment] ペー ジに移動します。

| Cluster Access             |                                     |                    |                 |                  | 2            |
|----------------------------|-------------------------------------|--------------------|-----------------|------------------|--------------|
| Cluster Discovery Prog     | ress                                |                    |                 |                  |              |
| During discovery, the list | of cluster nodes will be retrieved, | and each of the no | des contacted.  |                  |              |
| Cluster Name CUC           | CM 10 old                           |                    |                 |                  |              |
| Cluster Nodes              |                                     |                    |                 |                  |              |
| Hostname                   | <ul> <li>Contact Status</li> </ul>  | Product            | Active Version  | Inactive Version | Hardware     |
| publisher                  | Successful                          | CUCM               | 10.0.1.10000-24 |                  | VMware Virtu |
|                            |                                     |                    |                 |                  |              |
|                            |                                     |                    |                 |                  | Table Concel |

## 5. [Assign Functions] ページに移動し、ホスト クラスタとして適切な機能を選択します。

| Juster Discovery Progress                                |                                             |                             | <b>V</b>          |
|----------------------------------------------------------|---------------------------------------------|-----------------------------|-------------------|
| luster Role Assignment                                   | Assign Functions                            |                             | ×                 |
| Optional - Assign the serve<br>performed on the cluster. | Hostname publisher                          | < Previous Node Next Node > | uence of a task   |
|                                                          | Functions                                   |                             | Total 1           |
| 9 Assign Functions                                       | Function                                    |                             | - 8               |
| Hostname                                                 | Music On Hold                               |                             | <b>^</b>          |
| publisher                                                | Primary Call Processing                     |                             |                   |
|                                                          | Primary TETP                                |                             |                   |
|                                                          | Primary VoiceMail                           |                             |                   |
|                                                          | Publisher                                   |                             |                   |
|                                                          | C Secondary can Processing                  |                             |                   |
|                                                          | Notes (optional) This node will be used for | all the services.           |                   |
|                                                          |                                             |                             | Cancel            |
|                                                          |                                             | Previous                    | Next Frish Cancel |
|                                                          |                                             |                             |                   |

移行クラスタの定義

# 1. クラスタが正常に検出されたら、移行先クラスタを指定するために、[Define Migration Destination Cluster] ボタンをクリックします。

|                 | Construction of the | epropriete.                    | 🔬 Monitoring              | Task 🔻 Invent   | ory 💌 | Administration   |               |
|-----------------|---------------------|--------------------------------|---------------------------|-----------------|-------|------------------|---------------|
| Clust           | ers                 |                                |                           | Tasks           |       |                  |               |
| Delete          | Q Discover Cluster  | 9 Define Migration Destination | Cluster Define New UC Clu | Upgrade         |       |                  |               |
| ) (             | Cluster Name        |                                | Product and Version       | Switch Versions | pe    | Discovery Status | Actions       |
| ] . (           | CUCM 10 new         |                                | CUQM - null               | Server Restart  |       |                  | Edit   Delete |
|                 | CUCM 10 old         |                                | CUCM - 10.0.1.10000-24    | Install         | d     | Successful       | Delete        |
| +               | lerman              |                                | CUCM - 9.1.2.10000-28     | Migrate         | d     | Successful       | Delete        |
| 1 + 1           | 4IG                 |                                | CUCM - null               | De mun          | Inno  |                  | Edit   Delete |
| ] 🕨 j           | MgDest              |                                | CUCM - 10.5.0.99834-3     | 1 Disco         | vered | Successful       | Delete        |
| ] <b>&gt;</b> i | MigSource           |                                | CUCM - 8.6.2.20000-2      | 1 Disco         | vered | Successful       | Delete        |

### 2. 新旧のクラスタの詳細を入力します。

| cisco Prime<br>cisco Collaboration Deployment 🔗 Nontoring Task 🔻 Inventory 🔻 Administration 🔻                                                                                                    |                                                       |
|----------------------------------------------------------------------------------------------------|-------------------------------------------------------|
| 🕸 Clusters                                                                                                    |                                                       |
| Celete         Q: Decover Guster         Q: Define Migration Destination Cluster           Ouster Name         Ouster Name         Ouster Name                                                                                   | ×                                                     |
| CUCN 10 new Step 1 of 4 Specify Clusters                                                                                                    |                                                       |
| Cluster Nodes HostName P This wizard will step you through the process of configuring a Destination Cluster to be used in a migrat necessary ESXI hosts (see Inventory -> ESXI Hosts) and created the needed VMs on those hosts. | ion task. Before you begin, you should have added the |
| Destination Network Settings @ Use the source node network settings for all destination                                                                                                    | nodes                                                 |
| Encer Herr Herricht Security für Une Untwice Destination     Assign Destination Guster Nodes                                                                                                    | Previous Next Finish Cancel                           |

宛先ノードが指定されていないと、赤色のメッセージが表示されます(次の図を参照)。

3. [Assign Destination Cluster Node] ボタンをクリックして、宛先ノードの割り当てを続けます (次の図を参照)。

|                                                                                      |                             |                              |              |                    |               |             |                  | 1       |
|--------------------------------------------------------------------------------------|-----------------------------|------------------------------|--------------|--------------------|---------------|-------------|------------------|---------|
|                                                                                      |                             |                              | -            | _                  | _             |             | _                |         |
| gn Destination Cluster Nodes                                                         |                             |                              |              |                    |               |             |                  |         |
| Some source cluster nodes do                                                         | not have dest               | ination VM assignments. Cl   | lick the "As | sign Destinatio    | n Cluster Nod | es" button. |                  |         |
| on the "Assign Destination Cluste                                                    | Nodes" button               | to associate Destination VMs | with nodes   | in the source clus | ter.          |             |                  |         |
| Source Cluster CIICM 10                                                              | blot                        |                              |              |                    |               |             |                  |         |
| Source cluster Coort In                                                              | r old                       |                              |              |                    |               |             |                  |         |
| Destination Cluster CUC                                                              | 4 10 new                    |                              |              |                    |               |             |                  |         |
|                                                                                      |                             |                              |              |                    |               |             |                  | Total 1 |
| Assign Destination Cluster Nodes                                                     |                             |                              |              |                    | Show          | Al          | 30               | 8       |
| Source Hostname                                                                      | <ul> <li>Product</li> </ul> | Destination VM Name          | Destinat     | ion Hostname       | Destination I | IP Address  | Functions        |         |
| publisher                                                                            | CUCM                        | CUCM 10.5 migrate            | publishe     | f.                 | 10.106.91.1   | 99          | Publisher, Music | 0n ^    |
| Source:                                                                              |                             |                              | Destinatio   | n:                 |               |             |                  | E       |
| Hostname publisher                                                                   |                             |                              | VM Name      | CUCM 10.5 mi       | grate         |             |                  | u.      |
|                                                                                      |                             |                              | ESXi Host    | 10.76.75.157       |               |             |                  |         |
| IP Address 10.106.91.199                                                             | •                           |                              | Hostname     | publisher          |               |             |                  |         |
| IP Address 10.106.91.199<br>clive Version 10.0.1.10000-2                             |                             |                              |              |                    |               |             |                  |         |
| IP Address 10.106.91.199<br>clive Version 10.0.1.10000-2                             |                             |                              |              |                    | Prev          | ious Nex    | t Frish C        | ancel   |
| IP Address 10.106.91.199<br>ctive Version 10.0.1.10000-2                             |                             |                              |              |                    |               |             |                  |         |
| IP Address 10.106.91.199<br>active Version 10.0.1,10000-2                            |                             |                              |              |                    |               |             |                  |         |
| IP Address 10.106.91.199<br>Active Version 10.0.1.10000-2<br>igure NTP/SMTP Settings |                             |                              |              |                    |               |             |                  | S       |

4. [Network] ドロップダウン メニューから [Use Source Node Network Settings] オプションを選 択して既存のネットワーク設定を保持し、新しいクラスタを導入する宛先仮想マシンを選択しま す。

| 2 0       |      | builde in           | Juc            |                                  |                       |                             |                        |                |         |              |                               |            |
|-----------|------|---------------------|----------------|----------------------------------|-----------------------|-----------------------------|------------------------|----------------|---------|--------------|-------------------------------|------------|
| fy C      | н    | lostname            | pub            | lisher                           |                       |                             | Function               | 15 Pub         | lisher, | , Music On I | Hold, Primary Call Processi   | ing.       |
| m t       | P    | roduct              | CUC            | м                                |                       |                             | Notes (i               | optional) This | node    | will be use  | d for all the services.       |            |
| Sor       |      | Assign a<br>ESXi Ho | VM b<br>sts in | y selecting on<br>Inventory > ES | e from th<br>Xi Hosts | e table below for t         | he destination node. I | fyou don't see | the V   | M's you want | , you might need to configure | additional |
|           | c    | Destinat            | ion N          | ode                              |                       |                             |                        |                |         |              |                               |            |
|           |      | 2012237             | 301 7          | 12012233312125                   |                       |                             |                        | Network        | Use     | e Source Nor | de Network Settings           | •          |
|           | VI   | rtual Mac           | hine           | CUCM 10.5                        | migrate               |                             |                        | Hostna         | me      | publisher    |                               |            |
| LSSI(     | -    | AN MUSC             | hered          | 10.70.75.1                       |                       |                             |                        | T IP Add       | ress    | 10.106.91.   | 199                           |            |
| 50        | No   | otes (opt           | ional)         | 1                                |                       |                             |                        | Subnet         | t Mask  | 255.255.25   | 55.192                        |            |
| pu        |      |                     |                |                                  |                       |                             |                        | Gatewa         | ай      | 10.106.91    | 193                           |            |
| iou<br>Hi | -    | nesse.              | 2923           | 628                              |                       |                             |                        |                |         |              |                               |            |
| IP        | -    | Virtual I           | dachir         | les                              |                       |                             |                        |                |         | Sho          | Selecte                       | * 1 52     |
| stine     |      |                     |                |                                  |                       |                             |                        |                |         | 3000         | Nuvariced Picer               |            |
|           | Mat  | tch the f           | ollowin        | ng rule:                         |                       |                             |                        |                |         |              | -                             | -          |
|           | Filt | er VM I             | lame           |                                  | -                     | Contains                    | *][CUCM                | 10.5 migrate   |         |              | + Go Clear Filter             | 21 J       |
|           |      | VM Nan              | ne or          |                                  |                       | <ul> <li>ESXi Ho</li> </ul> | ist.                   |                | Po      | wer State    | Assigned to Cluster Node      | 2          |
| guri      | 0    | 9.1.1               |                |                                  |                       | 10.76.3                     | 75.157                 |                | On      |              |                               | - Â        |
| Jun       | 0    | CUCM 1              | 0.5            | anta                             |                       | 10.76.3                     | 5.157                  |                | Off     |              |                               |            |
|           | ۲    | COCM 1              | 0.5 m          | grate                            |                       | 10.70.3                     | (5.15/                 |                | Un      | 6            |                               |            |
|           |      |                     |                |                                  |                       |                             |                        |                |         |              |                               |            |
|           |      |                     |                |                                  |                       |                             |                        |                |         |              |                               |            |

#### 5. 適切な Network Time Protocol (NTP) サーバの詳細を定義します(次の図を参照)。

| ep 3 of 4                        |                                                         |                                                                                                    |
|----------------------------------|---------------------------------------------------------|----------------------------------------------------------------------------------------------------|
| pecify Clusters                  |                                                         | Ś                                                                                                    |
| ssign Destination Cl             | ister Nodes                                             | s de la constante de la constante de la consta |
| onfigure NTP/SM                  | TP Settings                                             |                                                                                                    |
| Configure settings to            | be applied to the migration nodes when the migration to | sk is run.                                                                                                    |
| Network Time Pr                  | otocol (NTP) Configuration                              |                                                                                                    |
| * NTP Server 1                   | 10.76.77.174                                            |                                                                                                    |
| NTP Server 2                     | 10.76.72.3                                              |                                                                                                    |
| NTP Server 3                     | 10.76.72.4                                              |                                                                                                    |
| NTP Server 4                     |                                                         |                                                                                                    |
| NTP Server 5                     |                                                         |                                                                                                    |
| Cincola Mail Tran                | for Destand (CMTD) Cattions                             |                                                                                                    |
| Simple Plan Trans<br>SMTP Server | aer Prococoi (SPITP) Secongs                            |                                                                                                    |
| * = Required                     |                                                         |                                                                                                    |
| - mguneu                         |                                                         | Previous Finish Cancel                                                                                                    |
|                                  |                                                         |                                                                                                    |
| onfigure DNS Settir              | gs                                                      | s de la companya de la companya de l |

### 6. ドメイン ネーム サーバ (DNS)を設定します (次の図を参照)。

| city clusters               |                                       |                                  |                       |        | 9       |
|-----------------------------|---------------------------------------|----------------------------------|-----------------------|--------|---------|
| on Destination Cluster Nod  | les                                   |                                  |                       |        | S       |
| figure NTP/SMTP Settings    |                                       |                                  |                       |        | ø       |
| figure DNS Settings         |                                       |                                  |                       |        |         |
| ionally configure DNS for t | the migration cluster nodes. Select n | odes from table, and enter and a | pply the DNS setting. |        |         |
| Assian DNS Settinas         |                                       |                                  | Show                  | AL     | - 18    |
| Hostname                    | <ul> <li>Functions</li> </ul>         | Primary DNS                      | Secondary DNS         | Domain |         |
| newpublisher                | Publisher, Music On Hok               | 1, Primar                        |                       |        |         |
|                             |                                       |                                  |                       |        |         |
|                             |                                       |                                  |                       |        | ( and ) |

7. FTP セキュア(SFTP)サーバに起動可能な ISO イメージをアップロードして下さい。 SFTP クライアントから、サーバ IP アドレスとデフォルト資格情報 adminsftp/[デフォルトの管理者パ

### **スワード]**を使用して PCD サーバにアクセスします。

### ログインしたら、ISO イメージのアップロード先とする [Fresh\_install] ディレクトリに移動しま す。

| F sRp://edminsRp@10.106.111.123 - Fie28.ie                                                        |                   |                   |                |            |                            | - a ×          |
|---------------------------------------------------------------------------------------------------|-------------------|-------------------|----------------|------------|----------------------------|----------------|
| File Edit View Transfer Server Beokmarks Help New version av                                      | eilable           |                   |                |            |                            |                |
|                                                                                                   |                   |                   |                |            |                            |                |
| Hore she//3030633132 Joername edminofto Password •                                                | Part              | Quickconne        | d 🔹            |            |                            |                |
| Station Retaining directory Filing                                                                |                   |                   |                |            |                            | 4              |
| Status: Listing directory /<br>Status: Directory listing of "/" successful                        |                   |                   |                |            |                            | 1.0            |
| Status: Retrieving directory listing of "/fresh_install"                                          |                   |                   |                |            |                            | 1              |
| Status Listing directory /tresh_install<br>Status Directory Estion of "(tresh_install" concentral |                   |                   |                |            |                            |                |
| stands of control of the sources of                                                               |                   |                   |                |            |                            |                |
| Local site C//Users/sagwan//Documents//CCNP///oice/My Cases/                                      |                   |                   | Renote site: / |            |                            |                |
| B 🕌 My Cases                                                                                      |                   |                   | 38- <b>1</b> 7 |            |                            |                |
| New folder                                                                                        |                   |                   |                |            |                            |                |
| Max folder (T)                                                                                    |                   |                   |                |            |                            |                |
| Ppt's                                                                                             |                   |                   |                |            |                            |                |
| Recording                                                                                         |                   | 10                |                |            |                            |                |
| - keport                                                                                          |                   |                   |                |            |                            |                |
| - 🔓 T[]en Dinner                                                                                  |                   |                   | filename       | Filesize F | letype Let modified        | Penminsio *    |
| iù 🔔 Techaane                                                                                     |                   |                   | 1              |            |                            |                |
| B- de Treces                                                                                      |                   |                   | upgrade        | F          | File folder 26-Nov-1310.   | . dreenor-     |
| Filename                                                                                          | Fileside Filetype | Last modified     | 🗼 backup       | F          | File folder 26-Nov-131-0.  | . drivervec-   |
| <u>k</u> .                                                                                        |                   |                   | 🗼 restore      | F          | File folder 26-Nov-131:0.  | . dramor-      |
| 👃 628559263 - 9.1.2.10000-28 - First call of day has delayed RTP stream                           | File folder       | 05-14-15 7:15:2   | 😹 license      | F          | Refolder 26-Nov-131-0.     | dravenor-      |
| 30165387 - CUCM 8.6.2.21900-sSDL link to remote application is                                    | File folder       | 02-Dec-14 3:44ii  | 🕌 bin          | F          | File folder 03-Mar-14 9:16 | i., drwar-or-o |
| 630529573 UCM 8.6.1.20011-4 Admin Password Recovery                                               | File folder       | 19-Nov-14 4(14)   | a cop          | F          | file folder 03-Mar-14 9:16 | A. drawnos-    |
| 🔒 631599697 - Inbound Call Issue                                                                  | File folder       | 02-Dec-14.469.2   | log            | ,          | ile folder 12-Jun-14 10:5  | drwarwa        |
| 631615259 - Voicemail by dialing DN with start                                                    | File folder       | 11-Sep-14 11:33   | fresh_install  | F          | /ie folder 12-Sep-14 6:50  | - devenuer-    |
| 631631943 - Call Pickup Jabber No Pop UP # SUbscriber is primary                                  | File folder       | 18-Dec-143:08: ** | i eport        | F          | We folder 15-Sep-14125     | - drivenvor- * |
|                                                                                                   |                   |                   |                | 1000       |                            |                |
| 7 files and 101 directories. Fotal size: 22,182 bytes                                             |                   |                   | la quectories  |            |                            |                |
| Server/Local file Direction Remote file                                                           | Size Priority     | Status            |                |            |                            |                |

| - | Remote site: /fresh_install                                           |            |             |                |            |
|---|-----------------------------------------------------------------------|------------|-------------|----------------|------------|
|   | B → /<br>B → 2 bin<br>Cop<br>Cop<br>Cop<br>E → 6 fresh_install<br>Cop |            |             |                | [          |
|   | Filename                                                              | Filesize   | Filetype    | Last modified  | Permission |
| 1 | 📕                                                                     |            | File folder | 26-Nov-13 1:0  | drwxrwxr-x |
|   | Bootable_UCSInstall_UCOS_10.5.1.10000-7.sgn.iso                       | 5,214,865, | Disc Image  | 12-Sep-14 7:00 | -rw-rr     |
| l | <u> </u>                                                              |            |             |                |            |

### 移行の開始

1. 移行タスクを開始するには、[Task] > [Migrate] に移動して、[Add migration task] をクリックし ます。

| Migrate                     |                 | Tasks                      |    |
|-----------------------------|-----------------|----------------------------|----|
| P Minute                    |                 |                            |    |
| Migrate                     |                 | Upgrade<br>Switch Versions |    |
| X Delete Add Migration Task |                 | Server Restart             |    |
| 🗋 Status Start Time 👻 Las   | ist Status Repo | Readdress                  | No |
| No data available           |                 | Miscale                    |    |

### 2. 移行元クラスタと移行先クラスタの詳細を指定します。

| noose source and be                                                   | stination Cluste                      | rs                          |                                |                             |                              |                      |
|-----------------------------------------------------------------------|---------------------------------------|-----------------------------|--------------------------------|-----------------------------|------------------------------|----------------------|
| This task will allow you to<br>then imported to the ne                | o simultaneously u<br>w, upgraded sen | pgrade and migrativers.     | te a UC cluster to new virtual | machines. The configuration | n data will be exported from | the source nodes and |
| Source UC Cluster                                                     | CUCM 10 old                           |                             | *                              |                             |                              |                      |
| Destination Cluster                                                   | CUCM 10 new                           |                             | *                              |                             |                              |                      |
| Node Mapping from                                                     | Source to Desti                       | nation Clusters             |                                |                             |                              | Selected 1   Total 1 |
| Source Hostnar                                                        | ne                                    | <ul> <li>Product</li> </ul> | Destination VM Name            | Destination Hostname        | Destination IP Address       | Functions            |
| ₩ Þ publisher                                                         |                                       | СЛСМ                        | CUCM 10.5 migrate              | newpublisher                | 10.127.227.113               | Publisher, Music O   |
| Dublisher                                                             |                                       | сиом                        | CUCM 10.5 migrate              | newpublisher                | 10.127.227.113               | Publisher, Music O   |
| Choose Migration Files                                                |                                       | СЛОМ                        | CUCM 10.5 migrate              | newpublisher                | 10.127.227.113               | Publisher, Music O   |
| Choose Migration Files                                                |                                       | CUOM                        | CUCM 10.5 migrate              | newpublisher                | 10.127.227.113               | Publisher, Music O   |
| Choose Migration Files<br>Set Start Time<br>Specify Migration Procedu | Ire                                   | CUOM                        | CUCM 10.5 migrate              | newpublisher                | 10.127.227.113               | Publisher, Music O   |

## 3. SFTP サーバの /fresh\_install フォルダにアップロードしたブータブル メディアを選択します。

| tep 2 of 5 Choose Source and Destination Clusters Choose Migration Files The .iso images must have been uploaded to the /fresh_instal directory via the Cisco Prime Collaboration Deployment local SFTP server using the 'adminsftp' account. CUCM Migration File Previous Next Finish Cancel Set Start Time Specify Migration Procedure | d Migration Task                                  |                                                                |                                                                                                    |
|----------------------------------------------------------------------------------------------------|---------------------------------------------------|----------------------------------------------------------------|----------------------------------------------------------------------------------------------------|
| Choose Migration Files The .iso images must have been uploaded to the /fresh_instal directory via the Cisco Prime Colaboration Deployment local SFTP server using the 'administry' account. CUCM Migration File Previous Next Finish Cancel Set Start Time Sec Start Time                                                                | tep 2 of 5                                        |                                                                |                                                                                                    |
| Choose Migration Files The .iso images must have been uploaded to the /fresh_instal directory via the Cisco Prime Colaboration Deployment local SFTP server using the 'adminsftp' account. CUCM Migration File Previous Next Finish Cancel Set Start Time Specify Migration Procedure                                                    | Choose Source and Destination Clusters            |                                                                | Ś                                                                                                    |
| The .iso images must have been uploaded to the /fresh_instal directory via the Cisco Prime Collaboration Deployment local SFTP server using the 'adminsftp' account.  CUCM Migration File  Previous Next Finish Cancel  Set Start Time  Sec fy Migration Procedure                                                                       | Choose Migration Files                            |                                                                | 1997 - 1997 - 1997 - 1997 - 1997 - 1997 - 1997 - 1997 - 1997 - 1997 - 1997 - 1997 - 1997 - 1997 - 1997 - 1997 - |
| CUCM Migration File  Previous Next Finish Cancel  et Start Time  pecfy Migration Procedure                                                                                                    | The .iso images must have been uploaded to the // | fresh_install directory via the Cisco Prime Collaboration Depl | loyment local SFTP server using the 'adminsftp' account.                                                        |
| et Start Time                                                                                                    | CUCM Migration File                               | Brown                                                          |                                                                                                    |
| et Start Time                                                                                                    |                                                   | U                                                              | Previous Next Finish Cancel                                                                                     |
| pecify Migration Procedure                                                                                                    | et Start Time                                     |                                                                | Ś                                                                                                    |
|                                                                                                    | pecify Migration Procedure                        |                                                                | I.                                                                                                    |
| eview 🥪                                                                                                    | eview                                             |                                                                | se se se se se se se se se se se se se s                                                                        |
|                                                                                                    |                                                   |                                                                |                                                                                                    |
|                                                                                                    |                                                   |                                                                |                                                                                                    |
|                                                                                                    |                                                   |                                                                |                                                                                                    |
|                                                                                                    |                                                   |                                                                |                                                                                                    |
|                                                                                                    |                                                   |                                                                |                                                                                                    |
|                                                                                                    |                                                   |                                                                |                                                                                                    |
|                                                                                                    |                                                   |                                                                |                                                                                                    |
|                                                                                                    |                                                   |                                                                |                                                                                                    |
|                                                                                                    |                                                   |                                                                |                                                                                                    |
|                                                                                                    |                                                   |                                                                |                                                                                                    |

### 4. 移行の開始時刻を選択します。

| dd Migration Task                                                                                      |                                                                          |
|----------------------------------------------------------------------------------------------------|--------------------------------------------------------------------------|
| Step 3 of 5                                                                                            |                                                                          |
| Choose Source and Destination Clusters                                                                 | ✓                                                                        |
| Choose Migration Files                                                                                 | 4                                                                        |
| Set Start Time                                                                                         |                                                                          |
| Select a start time for the migration task.                                                            |                                                                          |
| $\oplus$ The time zone shown here corresponds to the time zone of this Cisco Prime Collaboration Deple | syment server and not necessarily that of the target servers or cluster. |
| Start Time                                                                                             |                                                                          |
| Schedule for a specific time IST                                                                       |                                                                          |
| Start task manually                                                                                    |                                                                          |
| Start task immediately upon completion of this witard                                                  |                                                                          |
|                                                                                                    | Previous Finish Cancel                                                   |
| Specify Migration Procedure                                                                            | S.                                                                       |
| Review                                                                                                 | S.                                                                       |
|                                                                                                    |                                                                          |
|                                                                                                    |                                                                          |
|                                                                                                    |                                                                          |
|                                                                                                    |                                                                          |
|                                                                                                    |                                                                          |
|                                                                                                    |                                                                          |
|                                                                                                    |                                                                          |
|                                                                                                    |                                                                          |

デフォルトのタスク リストに指定されているアクションを変更することもできます。

| Choose Source and Destination Clusters<br>Choose Migration Files<br>Set Start Time<br>Specify Migration Procedure<br>Select the sequence in which the version switch has to be processed on the servers. If there is an error during the process, the task will be stoppe | 9<br>9<br>9         |
|----------------------------------------------------------------------------------------------------|---------------------|
| Choose Migration Files<br>Set Start Time<br>Specify Migration Procedure<br>Select the sequence in which the version switch has to be processed on the servers. If there is an error during the process, the task will be stoppe                                           | 4                   |
| Set Start Time<br>Specify Migration Procedure<br>Select the sequence in which the version switch has to be processed on the servers. If there is an error during the process, the task will be stoppe                                                                     | <i>s</i>            |
| Specify Migration Procedure<br>Select the sequence in which the version switch has to be processed on the servers. If there is an error during the process, the task will be stoppe                                                                                       |                     |
| Select the sequence in which the version switch has to be processed on the servers. If there is an error during the process, the task will be stopped                                                                                                    | 24                  |
| also pause the task when a step completes.                                                                                                    | a. Too can opconary |
| 1 Export configuration data from cluster nodes     publisher     Continue                                                                                                    |                     |
| ▶ 2 Instal destination CUCM publisher Continue                                                                                                    |                     |
| 3 Forced Pause<br>No nodes assigned Forced Pause                                                                                                    |                     |
| ▶ 4 Shut down CUCM Publisher (optional) Continue                                                                                                    |                     |
|                                                                                                    |                     |

5. 移行の設定を確認してから、[Finish] **ボタンをクリックします**。

| cep 5 or 5               | and an and a second second second second second second second second second second second second second second |                                                                                                    |
|--------------------------|----------------------------------------------------------------------------------------------------|----------------------------------------------------------------------------------------------------|
| Choose Source and Dest   | nation Custers                                                                                                 |                                                                                                    |
| Choose Migration Files   |                                                                                                    | ×.                                                                                                    |
| Set Start Time           |                                                                                                    | s de la companya de la companya de l |
| Specify Migration Proced | ure                                                                                                    | S.                                                                                                    |
| Review                   |                                                                                                    |                                                                                                    |
| Review the settings sun  | marized below, and click Finish to create the migration task.                                                  |                                                                                                    |
| Task Type                | Migration                                                                                                    |                                                                                                    |
| Source Cluster           | CUCM 10 old                                                                                                    |                                                                                                    |
| Destination Cluster      | CUCM 10 new                                                                                                    |                                                                                                    |
| CUCM Migration File      | Bootable_UCSInstall_UCOS_10.5.1.10000-7.sgn.iso                                                                |                                                                                                    |
| Cluster Nodes            | publisher => newpublisher                                                                                      |                                                                                                    |
| Start Time               | Transadiatedu                                                                                                  | and a second second second second second second second second second second second second second second second                                                                                                    |
| Notes (optional)         | Ammediately                                                                                                    |                                                                                                    |
|                          |                                                                                                    |                                                                                                    |
|                          |                                                                                                    | 4                                                                                                    |
|                          |                                                                                                    | Previous Next Cancel                                                                                                    |
|                          |                                                                                                    | V                                                                                                    |

| cisco Collaboration        | Deployment            | Monitoring Task         | • Inventory • Administ | tration |                       |
|----------------------------|-----------------------|-------------------------|------------------------|---------|-----------------------|
| ligrate                    |                       |                         |                        |         |                       |
| Migrate                    |                       |                         |                        |         |                       |
| Delete QC Add Migration Ta | sk                    |                         |                        |         | Show A                |
| Status                     | Start Time            | Last Status Report Time | Cluster                | Notes   | Actions               |
| Started                    | Jul 16, 2015 16:18 15 | r.                      | CUCM 10 old            |         | Cancel   View Details |

## 確認

次の手順に従って、移行のステータスと詳細を確認できます。

1. 移行ステータスの詳細を取得するには、[View log] をクリックします。

|         | Auto Refreshi Enab  | le   Disable   |           | Migrate ( | CUCM 10 old                                                        |                     |                       |                    |          |
|---------|---------------------|----------------|-----------|-----------|--------------------------------------------------------------------|---------------------|-----------------------|--------------------|----------|
| Task Li | st                  |                | Total Z 🛞 | Statu     | s Started View Log                                                 | Source Cluster      | CUCH 10 old           |                    |          |
|         | Show Al             |                | . 8       |           | The task has started.                                              | Destination Cluster | CUCH 10 new           | VOC 10 5 1 10000 7 |          |
| atus T  | ask                 | Start Time     |           | Start Tim | Jul 16, 2015 16:18 IST                                             | COCK Migration File | Bootable_UCSInstal_UC | 05_10.5.1.10000-7. | sgin.iso |
| M       | ligrate CUCM 10 old | Jul 16, 2015 1 | 6:18      |           |                                                                    |                     |                       |                    |          |
| R       | estart Herman       | Oct 22, 2014   | 10:38     |           |                                                                    |                     |                       |                    |          |
|         |                     |                | R         | Task Sta  | tus                                                                |                     |                       |                    |          |
|         |                     |                |           | Step      | Description                                                        |                     | Upon Completion       | Status             |          |
|         |                     |                |           | ¥ 1       | Export configuration data from cluster nodes<br>publisher          |                     | Continue              | Running            |          |
|         |                     |                |           |           | Start Time Jul 16, 2015 16:18 IST<br>End Time<br>publisher Running | View Log            | Les .                 |                    | -        |
|         |                     |                |           | ► 2       | Install destination CUOM publisher<br>revolublaher                 |                     | Continue              | Wating             |          |
|         |                     |                |           | ▶ 3       | Forced Pause<br>No nodes assigned                                  |                     | Forced Pause          | Wating             |          |
|         |                     |                |           | ► 4       | Shut down CUCH Publisher (optional)<br>publisher                   |                     | Continue              | Waiting            |          |

| Migrate                                                                                                    | CUCM 10 old                                                                |                                                                                                |                                                                                                    |                                                                        |           |
|----------------------------------------------------------------------------------------------------|----------------------------------------------------------------------------|------------------------------------------------------------------------------------------------|----------------------------------------------------------------------------------------------------|------------------------------------------------------------------------|-----------|
| 1 2 🧐 Statu                                                                                                    | s 📕 Started                                                                | View Log                                                                                       | Source Cluster                                                                                                    | CUCM 10 old                                                            |           |
| 6                                                                                                    | The task has s                                                             | started.                                                                                       | Destination Cluster                                                                                                    | CUCM 10 new                                                            |           |
| ew Task Log                                                                                                    |                                                                            |                                                                                                |                                                                                                    |                                                                        | x         |
|                                                                                                    |                                                                            |                                                                                                |                                                                                                    |                                                                        | 11 000    |
|                                                                                                    |                                                                            |                                                                                                |                                                                                                    | Show All                                                               | - 6       |
| Fimestamp                                                                                                    | ▲ Type                                                                     | Messages                                                                                       |                                                                                                    |                                                                        |           |
| ul 16, 2015 16:18 IST                                                                                                    | STATUS                                                                     | The task has been                                                                              | scheduled.                                                                                                    |                                                                        |           |
| ul 16, 2015 16:18 IST                                                                                                    | INFO                                                                       | Export task action                                                                             | ID #621 with 1 node(s) sch                                                                                              | neduled.                                                               |           |
| ul 16, 2015 16:18 IST                                                                                                    | STATUS                                                                     | The task has start                                                                             | 20.<br>ID #621 with 1 pode(c) sta                                                                                       | utad                                                                   |           |
| ul 16, 2015 16:18 IST                                                                                                    | INFO                                                                       | Export table for nod                                                                           | e publisher started.                                                                                                    | nceu.                                                                  |           |
|                                                                                                    |                                                                            |                                                                                                |                                                                                                    |                                                                        |           |
| Migrate                                                                                                    | CUCM 10 old                                                                |                                                                                                |                                                                                                    |                                                                        | [ Close ] |
| Migrate<br>Sta<br>Sta                                                                                                    | CUCM 10 old<br>tus <b>Started</b><br>The task has                          | View Log<br>s started.                                                                         | Source Cluste<br>Destination Cluste                                                                                     | F CUCM 10 old<br>CUCM 10 new                                           | [Close ]  |
| Migrate<br>Sta                                                                                                    | CUCM 10 old<br>tus <b>Started</b><br>The task has                          | View Log<br>s started.                                                                         | Source Cluste<br>Destination Cluste                                                                                     | er CUCM 10 old<br>r CUCM 10 new<br>Show Al                             | Close     |
| Migrate<br>Sta<br>Tiew Task Log                                                                                                  | CUCM 10 old<br>tus Started<br>The task has                                 | View Log<br>s started.<br>Messages                                                             | Source Cluste<br>Destination Cluste                                                                                     | Fr CUCM 10 old<br>Fr CUCM 10 new<br>Show Al                            | Close     |
| Migrate<br>Sta<br>Sta<br>Mew Task Log<br>Timestamp<br>Jul 16, 2015 16:18 IS                                                      | CUCM 10 old<br>tus Started<br>The task has<br>Type<br>INFO                 | View Log<br>s started.<br>Messages<br>Export task actio                                        | Source Cluste<br>Destination Cluste<br>on ID #621 with 1 node(s)                                                        | cr CUCM 10 old<br>cr CUCM 10 new<br>Show Al                            | Cose )    |
| Migrate<br>Sta<br>Sta<br>Sta<br>Fiew Task Log<br>Jul 16, 2015 16:18 IS<br>Jul 16, 2015 16:18 IS<br>Jul 16, 2015 16:18 IS         | CUCM 10 old<br>tus Started<br>The task has<br>Type<br>INFO<br>INFO         | View Log<br>s started.<br>Messages<br>Export task acti<br>Export task acti                     | Source Cluste<br>Destination Cluste<br>on ID #621 with 1 node(s)<br>on ID #621 with 1 node(s)                           | er CUCM 10 old<br>er CUCM 10 new<br>Show Al<br>scheduled.<br>started.  | Close     |
| Migrate<br>Stal 2 😵 Sta<br>Tiew Task Log<br>Timestamp<br>Jul 16, 2015 16:18 IS<br>Jul 16, 2015 16:18 IS<br>Jul 16, 2015 16:18 IS | CUCM 10 old<br>tus Started<br>The task has<br>Type<br>INFO<br>INFO<br>INFO | View Log<br>s started.<br>Messages<br>Export task acti<br>Export task acti<br>Export job for n | Source Cluste<br>Destination Cluste<br>on ID #621 with 1 node(s)<br>on ID #621 with 1 node(s)<br>ode publisher started. | er CUCM 10 old<br>er CUCM 10 new<br>Show Al<br>scheduled.<br>started.  | Cose )    |
| Migrate<br>Star<br>Star<br>New Task Log<br>Timestamp<br>Jul 16, 2015 16:18 IS<br>Jul 16, 2015 16:18 IS<br>Jul 16, 2015 16:18 IS  | CUCM 10 old<br>tus Started<br>The task has<br>INFO<br>INFO<br>INFO         | View Log<br>s started.<br>Messages<br>Export task acti<br>Export task acti<br>Export job for n | Source Cluste<br>Destination Cluste<br>on ID #621 with 1 node(s)<br>on ID #621 with 1 node(s)<br>ode publisher started. | Fr CUCM 10 old<br>Fr CUCM 10 new<br>Show All<br>scheduled.<br>started. | Close     |

# トラブルシューティング

現在のところ、この設定に関する特定のトラブルシューティング情報はありません。